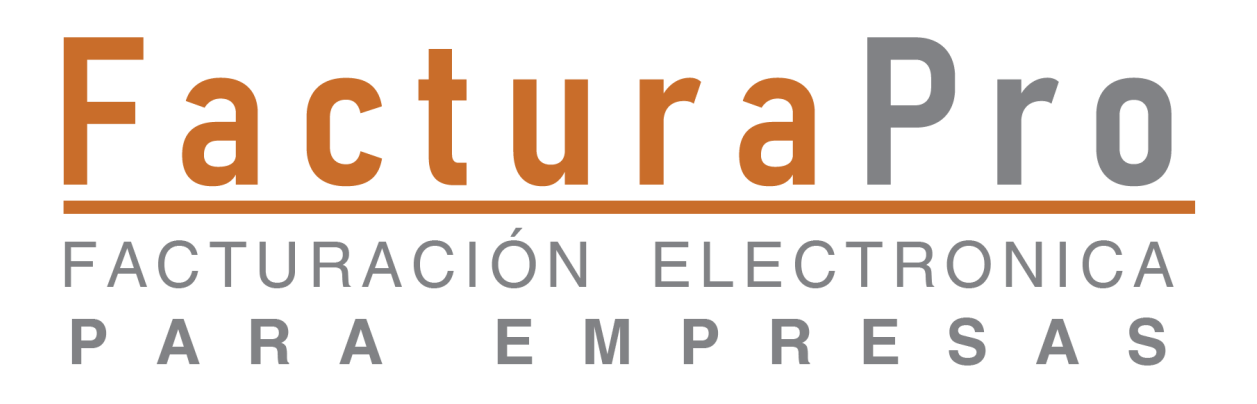

Distinguido usuario del sistema FacturaPro®:

Es un placer comunicarle las mejoras que se han incorporado al sistema FacturaPro® durante el mes de agosto del 2023.

En FacturaPro® reconocemos su preferencia, lo cual nos lleva a continuar optimizando e incorporando nuevas funciones con el fin de facilitar su labor.

Hemos desarrollado e implementado el mecanismo necesario para generar un CFDI desglosando un kit que integra diversos productos (partes) de forma detallada.

## Alta de KIT

• Podrá dar de alta el KIT mediante el programa de registro de **PRODUCTOS**.

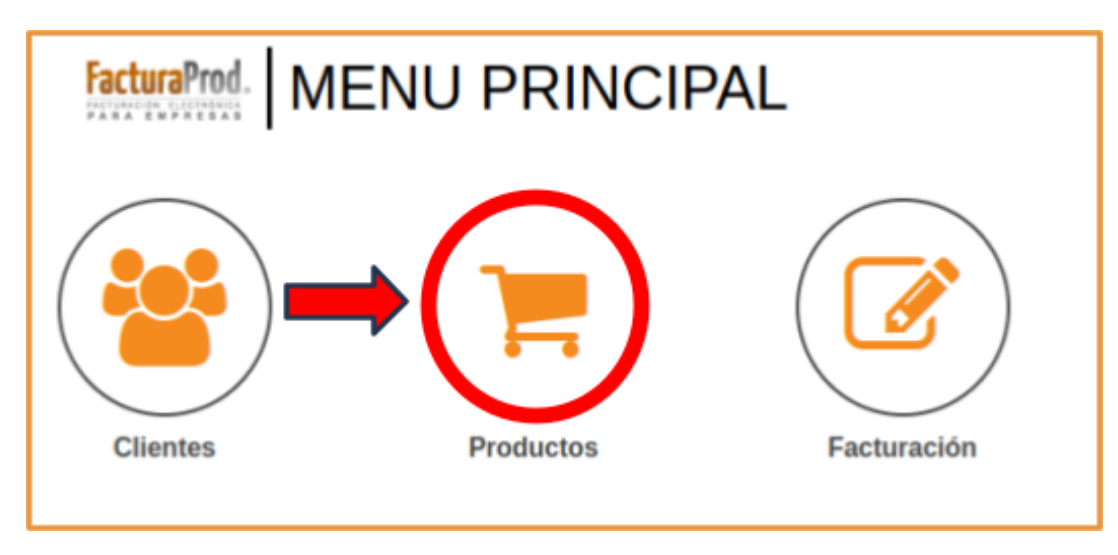

 En el campo FUNCIÓN deberá seleccionar ALTA y a su vez elegir la opción KIT para indicar que se trata del mismo.

Continuará con el llenado de los siguientes datos

- CÓDIGO DE PRODUCTO
- CLAVE PRODUCTO /SERVICIO
- DESCRIPCIÓN

| R MANTENIMIENTO AL ARCHIVO DE PRO | DUCTOS                                         |                      |
|-----------------------------------|------------------------------------------------|----------------------|
| ATTICULO GLIENTE KIT              | O REGISTRO PREV. APLICAR SGTE REGISTRO O       |                      |
|                                   |                                                |                      |
| AVISOSI<br>ARTICULO DADO DE ALTA  |                                                |                      |
| FUNCI                             | ŚN v                                           |                      |
|                                   | DATOS GENERALES                                |                      |
| cóose                             | D DE PRODUCTO: * KIT G                         |                      |
|                                   | CLAVE PRODUCTO / SERVICIO:<br>92121504 Buscar  |                      |
| CATAL                             | OGOS SAT:<br>CLAVE UNIDAD MEDIDA:<br>KT Buscer | Y                    |
| DESCR                             | PCION: *                                       | ¿APLICA RETENCIONES? |
| besc                              | RIPCION KIT 9                                  | NO                   |

totalnot.mx Teléfonos: 55 6235 8367, 55 62235 9396 y 55 2601 4198 • Una vez completados los datos, haga clic en el botón **APLICAR** se registra el Alta y los datos correspondientes a la descripción del KIT.

| ₩ MANTENIMIENT                | O AL ARCHIVO DE P | RODUCTOS         |         |              |
|-------------------------------|-------------------|------------------|---------|--------------|
| ARTICULO CLIENTE              | KIT               | © REGISTRO PREV. | AFLICAR | . REGISTRO O |
|                               |                   |                  |         |              |
| AVISOS!<br>ARTICULO DADO DE A | ALTA.             |                  |         |              |

• A continuación, hacer clic en el botón **KIT**, el sistema dará la oportunidad de registrar productos que se pueden integrar en KIT

| MANTENIMIENTO AL ARCHIVO DE PRODUCTOS                          |
|----------------------------------------------------------------|
| ARTICULO CLIENTE KIT © REGISTRO PREV. APLICAR SGTE. REGISTRO 🔿 |
|                                                                |
| AVISOS!                                                        |
| ARTICULO DADO DE ALTA                                          |

 Le mostrará la siguiente pantalla donde podrá Agregar artículo (partes), el sistema despliega la herramienta que le permite asociar los productos al KIT, incluyendo la posibilidad de ajustar el precio de venta sugerido y deberá seleccionar los productos que desea integrar al KIT

| Código KIT:KIT8                    | Descripción KIT:                  | Precio de Venta: \$ 0.000000                                   | Moneda:                                          |
|------------------------------------|-----------------------------------|----------------------------------------------------------------|--------------------------------------------------|
| No. Parte Cantidad Código D        | escripción                        | Precio o                                                       | le venta Importe                                 |
| 2 l                                |                                   |                                                                | \$ 0.000000 \$ 0.000000                          |
|                                    | Agreg                             | ar articulo                                                    |                                                  |
| ≡ FacturaProd                      |                                   | [R.F.C.: IIF120913HC5]   [ EMPRESA: 14B INTELLIGENCE FOR BUSIN | IESS S DE RL DE CV ]   [ USUARIO: 576 ] SALIR (+ |
| ₩ MANTENIMIENTO AL ARCHIVO DE PROI | DUCTOS                            |                                                                | Inicio / Herr. diversas / Productos              |
| APLICAR                            |                                   |                                                                |                                                  |
|                                    |                                   |                                                                |                                                  |
| Código KIT:KIT8                    | Descripción KIT: DESCRIPCION KIT8 | Precio de Venta: \$ 0.000000                                   | Moneda: PESOS MXN                                |
| No. Parte Cantidad Código          | Descripción                       | Prec                                                           | io de venta Importe                              |
| 1 Selecció                         | onar 👻                            |                                                                | \$ 0.000000 \$ 0.000000                          |
|                                    |                                   |                                                                |                                                  |
|                                    |                                   |                                                                |                                                  |
| Selecc                             | ionar                             | 2 ·                                                            |                                                  |
| 50% D                              | E LA OPERACION Y SERVICIO         | S DE CALL CENTER CORRESE                                       |                                                  |
| ACEIT                              | E DE BOTELLA DE 1000 ML 10        | 00                                                             |                                                  |
| ACEIT                              | E DE BOTELLA DE 200 ML 100        | 1                                                              |                                                  |
|                                    |                                   |                                                                |                                                  |

• Al terminar de clic en APLICAR y enseguida clic en SALIR

| ■ FacturaProd           | SA: 14B INTELLIGENCE FOR BUSINESS S DE RL DE CV ]   [ USUARIC | 576] SALIR 🗭 🥈   |
|-------------------------|---------------------------------------------------------------|------------------|
| AL ARCHIVO DE PRODUCTOS | Inicio / Herr. dive                                           | rsas / Productos |
|                         |                                                               |                  |

 El sistema regresa a la captura y definición del KIT, ya que termine dar clic en APLICAR

|                        | ( N.K.) 071209                                                                                            | LEHCE )   [ EMPRESA: 148 INTELLIGENCE FOR BUSINESS 5 DE FL DE CV ]   [ USUARDO: 576 ] SALIR > |
|------------------------|----------------------------------------------------------------------------------------------------|-----------------------------------------------------------------------------------------------|
| R MANTENIMIENTO AL ARC | HIVO DE PRODUCTOS                                                                                         | Inicia / Herr. diversas / Productos                                                           |
| ARTICULO CLIENTE       | KIT O REGISTRO PER APLICAR STER                                                                           | EGISTRO O                                                                                     |
|                        |                                                                                                    |                                                                                               |
|                        |                                                                                                    |                                                                                               |
|                        | CONSULTA ~                                                                                                |                                                                                               |
|                        | DATOS CENERAL                                                                                             |                                                                                               |
|                        | CATOS CENERAL                                                                                             |                                                                                               |
|                        | Q KITS KIT 2                                                                                              |                                                                                               |
|                        | CLAVE PRODUCTO / SERVICIO:                                                                                |                                                                                               |
|                        | 01010101 Butcar                                                                                           | u                                                                                             |
|                        | CATALOGOS SAT: CLAVE UNIDAD MEDIDA:                                                                       |                                                                                               |
|                        | KT Butcar                                                                                                 |                                                                                               |
|                        | DESCRIPCIÓN: *                                                                                            | ¿APLICA RETENCIONES? *                                                                        |
|                        | DESCRIPCION KIT8                                                                                          | NO V                                                                                          |
|                        | **APLICA PARA EL CASO HOMORARIOS, ARRENDAMENTO DE PERSONAS FÉSICAS O RETENCI<br>INA MARA SUBCONTRATACIÓN. | 10W DG REGIMEN LV.A.: *                                                                       |
|                        | ¿CALCULA IEPS? MONEDA: *                                                                                  | CONTERNA V                                                                                    |
|                        | NO V PESOS MXN V                                                                                          |                                                                                               |

• Si quiere ver los productos y la suma total del KIT, haga clic en el botón KIT

| ≡ FacturaProd     |                |                  |         | [ R.F.C.: IIF120913HC5 ]   [ EMPRESA: | 148 INTELLIGENCE FOR BUSINESS S DE RL DE CV ]   [ USUARIO: 576 ] SALIR 8 |
|-------------------|----------------|------------------|---------|---------------------------------------|--------------------------------------------------------------------------|
| 🗑 MANTENIMIENTO / | L ARCHIVO DE P | RODUCTOS         |         |                                       | Inicio / Herr. diversas / Productos                                      |
| ARTICULO CLIENTE  | KIT            | O REGISTRO PREV. | APLICAR | SGTE. REGISTRO O                      | • VALIDAR FORMA                                                          |

• Mostrará el contenido del KIT.

|   | Código    | KIT:KIT2  | Descripción    | KIT:DESCRIPCION KIT 2       | Precio de Venta: \$ 352.560000 | Moneda: PESOS               | MXN           |
|---|-----------|-----------|----------------|-----------------------------|--------------------------------|-----------------------------|---------------|
|   | No. Parte | Cantidad  | Código         | Descripción                 |                                | Precio de venta             | Importe       |
|   | 1         | þ         | 1000           | ACEITE DE BOTELLA DE 10     | 000 ML                         | \$ 36.000000                | \$ 36.000000  |
| Ø | 2         | 1         | 1001           | ACEITE DE BOTELLA DE 20     | 00 ML                          | \$ 17.450000                | \$ 17.450000  |
|   |           | Lo        | ote: LOTE 1001 |                             | Fecha de Caducid               | ad: 24 / 08 / 2025 🛗        |               |
|   | 3         | 2         | ART1KIT2       | DESCRIPCION ARTICULO1       | KIT 2                          | \$ 32.890000                | \$ 65.780000  |
| × | 4         | 5         | ART2KIT2       | DESCRIPCION ARTICULO2       | KIT 2                          | \$ 40.000000                | \$ 200.000000 |
|   | Serie     | E:SERIEAR | T2KIT2         | Lote: LOTEART2KIT2          | Fec                            | ha de Caducidad: 17/08/2028 | Ö             |
| × | 5         | 1         | ART3KIT2       | DESCRIPCION ARTICULO3       | KIT 2                          | \$ 33.330000                | \$ 33.330000  |
|   |           |           |                | No. Pedimento aduanal: 19 1 | 16 3724 9004742                |                             |               |
|   | 6         | 1         | Seleccionar    | -                           |                                | \$ 0.000000                 | \$ 0.000000   |
|   |           |           |                | Agregar art                 | iculo                          |                             |               |

 (Nota) No olvide actualizar los datos de pedimento aduanal, serie, lote y fecha de caducidad

| MANTENIMIENTO AL ARCHIVO DE PRODUCTOS Inicio / Herr. diversas / Productos APLICAR |             |                  |                              |                                      |  |  |  |
|-----------------------------------------------------------------------------------|-------------|------------------|------------------------------|--------------------------------------|--|--|--|
|                                                                                   | No. Parte   | Cantidad Código  | Descripción                  | Precio de venta Importe              |  |  |  |
| ×                                                                                 | 1           | 1 1000           | ACEITE DE BOTELLA DE 1000 ML | \$ 36.000000 \$ 36.000000            |  |  |  |
| No                                                                                | o. Pediment | o aduanal        | Serie: Lote:                 | Fecha de Caducidad: dd / mm / aaaa 📩 |  |  |  |
| ×                                                                                 | 2           | 1 1001           | ACEITE DE BOTELLA DE 200 ML  | \$ 17.450000 \$ 17.450000            |  |  |  |
|                                                                                   |             | Lote: LOTE 1     | 001                          | Fecha de Caducidad: 24/08/2025       |  |  |  |
| ×                                                                                 | 3           | 2 ART1KIT2       | DESCRIPCION ARTICULO1 KIT 2  | \$ 32.890000 \$ 65.780000            |  |  |  |
| ₿                                                                                 | 4           | 5 ART2KIT2       | DESCRIPCION ARTICULO2 KIT 2  | \$40.000000 \$200.000000             |  |  |  |
|                                                                                   | Serie       | e: SERIEART2KIT2 | Lote: LOTEART2KIT2           | Fecha de Caducidad: 17/08/2026 📛     |  |  |  |

totalnot.mx Teléfonos: 55 6235 8367, 55 62535 9396 y 55 2601 4198

## Elaboración de la Factura

• Para el registro de una factura en donde habrá KIT's, se busca a través de la herramienta lupa tal como se genera de forma normal.

| ■ FacturaProd   |                     |               |                 | [ R.F.C.: IIF120913HC5 ] |
|-----------------|---------------------|---------------|-----------------|--------------------------|
| 🕼 FACTURACIÓN 🗸 | ersión 4.0          |               |                 |                          |
| FACTURACION 14B | BORRADOR CFDI       | TIMBRAR CFDI  | CONSULTA SALDOS |                          |
| FERROCARRIL     |                     |               |                 |                          |
| C.P.:           |                     | ESTAD         | 00:             |                          |
| 88050           |                     | TAM           | AULIPAS         |                          |
| CODIGO          |                     | CLAVES SAT    |                 |                          |
| INTERNO         | PRODUCTO o SERVICIO | UNIDAD MEDIDA | DESCRIPCIÓN     |                          |
|                 |                     |               |                 |                          |
| [ M ]           |                     |               |                 |                          |
|                 |                     |               |                 |                          |
|                 |                     |               |                 |                          |

- Para que el sistema muestre solo los KIT's que integra en la factura, deberá seleccionar la opción SOLO KITS
- Clic en **CONTINUA** y podrá seleccionar los KIT's a facturar

|                                           |                                      |                                                                                                    | IS S DE RE DE CV ]   [ USUARIO: 576 ] SALER D |  |  |  |  |
|-------------------------------------------|--------------------------------------|----------------------------------------------------------------------------------------------------|-----------------------------------------------|--|--|--|--|
| <u>,</u>                                  | RÚSQUEDA DE PRODUCTOS                |                                                                                                    | Inicio / Básqueda de productos                |  |  |  |  |
| CONTINUA OTRA EUIQUEIA                    |                                      |                                                                                                    |                                               |  |  |  |  |
|                                           |                                      |                                                                                                    |                                               |  |  |  |  |
| AVESOL3<br>NO HAV REGISTROS HAR ADELANTE. |                                      |                                                                                                    |                                               |  |  |  |  |
|                                           |                                      |                                                                                                    |                                               |  |  |  |  |
|                                           |                                      | BOLD MATHE                                                                                                    |                                               |  |  |  |  |
|                                           | 000400                               | DESCRIPCIÓN                                                                                                    | PRECIO                                        |  |  |  |  |
| 0                                         | 00000<br>184_1                       | DESCRIPCIÓN<br>JERNINAS FARA INSULINA                                                                                             | PRECIO<br>37.46                               |  |  |  |  |
| 0                                         | 00000<br>/8%_1<br>HT1                | DESCRIPCIÓN<br>JERINGAS PARA INSULINA<br>ARTICULO 2 DES HIT                                                                       | PRECIO<br>57.40<br>278.12                     |  |  |  |  |
| 0                                         | C00H00<br>JER_1<br>H7T1<br>H7T2      | DESCRIPCIÓN<br>JERINDAS FARA INSULINA<br>ARTICULO 2 DEL NIT<br>DESCRIPCIÓN XIT 2                                                  | PRECIO<br>37.40<br>278.12<br>102.80           |  |  |  |  |
| 000000000000000000000000000000000000000   | соноо<br>.ISR_1<br>NT1<br>NT2<br>NT5 | DESCRIPCIÓN           JERUNDAS PARA INSULINA           ANTICULO 2 DEL INT           DESCRIPCIÓN K/T 2           DESCRIPCIÓN K/T 5 | PRECIO<br>37.40<br>278.12<br>382.80<br>54.00  |  |  |  |  |

• El sistema le presenta los datos para facturación del kit seleccionado

| <br>≡ FacturaProd        |                     |               |                   |                  |                        |              | RL DE CV ]   [ USI | JARIO: 576 ] SALIR (+     |
|--------------------------|---------------------|---------------|-------------------|------------------|------------------------|--------------|--------------------|---------------------------|
| 🕼 FACTURACIÓN <b>V</b> e | ersión 4.0          |               |                   |                  |                        |              | Inicio / Her       | r. diversas / Facturación |
| FACTURACION 14B          | BORRADOR CFDI       | TIMBRAR CFDI  | CONSULTA SALDOS   |                  |                        |              |                    | VALIDAR FORMA             |
|                          |                     |               |                   |                  |                        |              |                    |                           |
| CODIGO                   |                     | CLAVES SAT    |                   | PREC             | 0                      |              | т                  | OTAL: \$ 1,740.00         |
| INTERNO                  | PRODUCTO o SERVICIO | UNIDAD MEDIDA | DESCRIPCIÓN       | CANTI            | DAD UNITARIO           | % DESC.      | \$ DESC.           | IMPORTE                   |
| Q KIT6                   | 80121704            | KT            | DESCRICPION KIT 6 |                  | 2 750.00               |              | .00                | 1,500.00                  |
|                          |                     |               |                   |                  |                        |              | SUBTOTAL:          | 1,500.00                  |
|                          |                     |               |                   |                  |                        |              | IVA:               | 240.00                    |
|                          |                     |               |                   | Infe             | ormación incluida en e | I Complement | to de otros dere   | chos e impuestos          |
|                          |                     |               |                   | RETENCIÓN LOCAL: | IMPUESTO CEDULAR       | % :          | MONTO:             |                           |
|                          |                     |               |                   | TRASLADO LOCAL:  | MPUESTO SOBRE HOSF     | 9ED/ %:      | MONTO:             |                           |
|                          |                     |               |                   |                  |                        |              | TOTAL:             | 1,740.00                  |
| <                        |                     |               |                   |                  |                        |              |                    | >                         |

 El sistema está listo para captura y timbrado contemplando el producto como KIT, el cual se representará en la factura de forma desglosada.

|                                                                                                    |                                                                                                    | COMP                                                                                                | ROBANTE FISCAL DIGI                                                                                                    | TAL POR INTERNET CFDI V4.0                                                                                                    | F                                                                                                    | olio: 666661-00                                     |  |
|----------------------------------------------------------------------------------------------------|----------------------------------------------------------------------------------------------------|----------------------------------------------------------------------------------------------------|----------------------------------------------------------------------------------------------------|----------------------------------------------------------------------------------------------------|----------------------------------------------------------------------------------------------------|-----------------------------------------------------|--|
|                                                                                                    | Tine                                                                                                    |                                                                                                    | Facha da aminián                                                                                                    |                                                                                                    |                                                                                                    | 0                                                   |  |
|                                                                                                    |                                                                                                    | omprobante                                                                                          | Pecha de emisión                                                                                                    | PORPADOR CEDI                                                                                                    |                                                                                                    | Cons                                                |  |
|                                                                                                    | Métoda                                                                                                    |                                                                                                    | 2020-00-24111.44.10                                                                                                    |                                                                                                    | Moneda                                                                                                    | Exportación                                         |  |
|                                                                                                    | Metodo de pago<br>PUE - Pago en una sola exhibición                                                                                           |                                                                                                    | ibición 01                                                                                                    | Efectivo                                                                                                    | MXN                                                                                                    | 01 - No Aplica                                      |  |
|                                                                                                    |                                                                                                    |                                                                                                    |                                                                                                    | D (55) 623                                                                                                    | 8367 (55) 6235 0306 (55)                                                                                                    | 2074 2444                                           |  |
|                                                                                                    |                                                                                                    |                                                                                                    |                                                                                                    | U (00) 020.                                                                                                    | (                                                                                                    | 2014 2444                                           |  |
| O MOLINO, N                                                                                                  | O. 13, COL. NEXTITLA,                                                                                                    | MIGUEL HIDALGO,                                                                                     | CIUDAD DE MEXICO, C                                                                                                    | IUDAD DE 🗹 ventas@                                                                                                    | facturaprod.mx   www.t                                                                                                    | acturaprod.mx                                       |  |
| MEXICO, C.P. 11                                                                                              | 1420, .                                                                                                    |                                                                                                    |                                                                                                    |                                                                                                    |                                                                                                    |                                                     |  |
| EMISOR                                                                                                    |                                                                                                    |                                                                                                    | RECEPTOR                                                                                                    | RECEPTOR                                                                                                    |                                                                                                    |                                                     |  |
| 14B INTELLIGENCE FOR BUSINESS                                                                                |                                                                                                    |                                                                                                    | MARIA CONCE                                                                                                    | PCION ANDALCO AGUILAR                                                                                                    |                                                                                                    |                                                     |  |
| Régimen fiscal: 601 - General de Ley Personas Morales                                                        |                                                                                                    |                                                                                                    | Régimen fiscal:<br>Empresariales y                                                                                                    | AAACS20629LD3<br>Régimen fiscal: 612 - Personas Físicas con Actividades<br>Empresariales y Profesionales                                                                |                                                                                                    |                                                     |  |
| Domicilio fiscal: 83400                                                                                      |                                                                                                    |                                                                                                    | Domicilio fiscal                                                                                                    | Domicilio fiscal: 88050                                                                                                    |                                                                                                    |                                                     |  |
| CSD: 00001000000505212023                                                                                    |                                                                                                    |                                                                                                    | Uso de CFDI: 0                                                                                                    | 03 - Gastos en general.                                                                                                    |                                                                                                    |                                                     |  |
| Contidod                                                                                                    | Claus unidad                                                                                                    | Clave Serve                                                                                         | ala/Draduata CAT                                                                                                    | Valor unitorio                                                                                                    | Descuente                                                                                                    | Impos                                               |  |
| Cantidad                                                                                                    | Clave unidad                                                                                                    | Clave Serv                                                                                          | icio/Producto SAT                                                                                                    | Valor unitario                                                                                                    | Descuento                                                                                                    | Impor<br>\$1.057                                    |  |
| Cantidad<br>3<br>Descripción: DE                                                                             | Clave unidad<br>KT - KIT<br>SCRIPCION KIT 2                                                                                                   | Clave Serv                                                                                          | icio/Producto SAT                                                                                                    | Valor unitario<br>\$352.56                                                                                                    | Descuento<br>\$0.00                                                                                                    | Impo<br>\$1,057.                                    |  |
| Cantidad<br>3<br>Descripción: DE<br>Objeto impuesto                                                          | Clave unidad<br>KT - KIT<br>SCRIPCION KIT 2<br>5: 02 - Sí objeto de impu                                                                      | Clave Serv<br>S<br>esto Número de ide                                                               | icio/Producto SAT<br>32121504<br>entificación: KIT2                                                                                                    | Valor unitario<br>\$352.56                                                                                                    | Descuento<br>\$0.00                                                                                                    | Impo<br>\$1,057                                     |  |
| Cantidad<br>3<br>Descripción: DE<br>Objeto impuesto<br>Impuesto traslad                                      | Clave unidad<br>KT - KIT<br>SCRIPCION KIT 2<br>b: 02 - Sí objeto de impu<br>do: IVA                                                           | Clave Serv<br>s<br>esto Número de ide<br>Base: 1,057.680                                            | icio/Producto SAT<br>22121504<br>mtificación: KIT2<br>2000                                                                                                | Valor unitario<br>\$352.56<br>Tasa: 0.160000                                                                                                    | Descuento<br>\$0.00<br>Importe: \$169                                                                                                    | Impor<br>\$1,057.<br>9.23                           |  |
| Cantidad<br>3<br>Descripción: DE<br>Objeto impuesto<br>Impuesto traslad                                      | Clave unidad<br>KT - KIT<br>SCRIPCION KIT 2<br>b: 02 - Sí objeto de impu<br>do: IVA                                                           | Clave Serv<br>sesto Número de ide<br>Base: 1,057.6800                                               | icio/Producto SAT<br>22121504<br>Intificación: KIT2<br>000<br>PARTES                                                                                      | Valor unitario<br>\$352.56<br>Tasa: 0.160000                                                                                                    | Descuento<br>\$0.00<br>Importe: \$169                                                                                                    | Impo<br>\$1.057                                     |  |
| Cantidad<br>3<br>Descripción: DE<br>Objeto impuesto<br>Impuesto traslad                                      | Clave unidad<br>KT - KIT<br>SCRIPCION KIT 2<br>D: 02 - Sí objeto de impu<br>do: IVA<br>Clave Unidad                                           | Clave Serv<br>s<br>esto Número de ide<br>Base: 1,057.6800<br>Clave Servio                           | icio/Producto SAT<br>12121504<br>Intificación: KIT2<br>000<br>PARTES<br>Cio/Producto SAT                                                                  | Valor unitario<br>\$352.56<br>Tasa: 0.160000<br>Descripciói                                                                                                    | Descuento<br>\$0.00<br>Importe: \$169                                                                                                    | Impo<br>\$1,057                                     |  |
| Cantidad<br>3<br>Descripción: DE<br>Objeto impuesto<br>Impuesto traslad<br>Cantidad                          | Clave unidad<br>KT - KIT<br>SCRIPCION KIT 2<br>20: 02 - Sí objeto de impu<br>do: IVA<br>Clave Unidad<br>LTR                                   | Clave Servi<br>sesto Número de ide<br>Base: 1,057.6800<br>Clave Servi<br>10                         | icio/Producto SAT<br>12121504<br>intificación: KIT2<br>000<br>PARTES<br>cio/Producto SAT<br>0171801                                                       | Valor unitario<br>\$352.56<br>Tasa: 0.160000<br>Descripción<br>ACEITE DE BOTELLA (                                                                                      | Descuento<br>\$0.00<br>Importe: \$169                                                                                                    | Impo<br>\$1,057                                     |  |
| Cantidad<br>3<br>Descripción: DE<br>Objeto impuesto<br>impuesto traslad<br>Cantidad<br>1<br>1                | Clave unidad<br>KT - KIT<br>SCRIPCION KIT 2<br>5: 02 - Sí objeto de impu<br>do: IVA<br>Clave Unidad<br>LTR<br>H87                             | Clave Servi<br>sesto Número de ide<br>Base: 1,057.6800<br>Clave Servi<br>1(<br>4                    | icio/Producto SAT<br>12121504<br>intificación: KIT2<br>000<br>PARTES<br>cio/Producto SAT<br>0171801<br>2272210                                            | Valor unitario<br>\$352.56<br>Tasa: 0.160000<br>Descripción<br>ACEITE DE BOTELLA I<br>ACEITE DE BOTELLA                                                                 | Descuento<br>\$0.00<br>Importe: \$169<br>DE 1000 ML<br>DE 200 ML                                                                                                    | Impo<br>\$1,057                                     |  |
| Cantidad<br>3<br>Descripción: DE<br>Objeto impuesto<br>Impuesto traslad<br>Cantidad<br>1<br>1<br>2           | Clave unidad<br>KT - KIT<br>SCRIPCION KIT 2<br>b: 02 - Sí objeto de impu<br>do: IVA<br>Clave Unidad<br>LTR<br>H87<br>H87                      | Clave Servi<br>sesto Número de ide<br>Base: 1,057.6804<br>Clave Servi<br>11<br>44<br>55             | icio/Producto SAT<br>i2121504<br>intificación: KIT2<br>000<br>PARTES<br>icio/Producto SAT<br>0171801<br>2272210<br>3131622                                | Valor unitario<br>\$352.56<br>Tasa: 0.160000<br>Descripción<br>ACEITE DE BOTELLA I<br>ACEITE DE BOTELLA<br>DESCRIPCION ARTICI                                           | Descuento<br>\$0.00<br>Importe: \$169<br>DE 1000 ML<br>DE 200 ML<br>JLO1 KIT 2                                                                                                    | Impo<br>\$1,057                                     |  |
| Cantidad<br>3<br>Descripción: DE<br>Objeto impuesto<br>Impuesto traslad<br>Cantidad<br>1<br>1<br>2<br>5      | Clave unidad<br>KT - KIT<br>SCRIPCION KIT 2<br>o: 02 - Si objeto de impu<br>do: IVA<br>Clave Unidad<br>LTR<br>H87<br>H87<br>H87               | Clave Servi<br>sesto Número de ide<br>Base: 1,057.6804<br>Clave Servi<br>11<br>44<br>53<br>53       | icio/Producto SAT<br>i2121504<br>intificación: KIT2<br>000<br>PARTES<br>icio/Producto SAT<br>0171801<br>2272210<br>3131622<br>3131622                     | Valor unitario<br>\$352.56<br>Tasa: 0.160000<br>Descripción<br>ACEITE DE BOTELLA I<br>ACEITE DE BOTELLA<br>DESCRIPCION ARTICI<br>DESCRIPCION ARTICI                     | Descuento         \$0.00           Importe:         \$169           DE         1000 ML           DE         200 ML           JLO1 KIT 2         JLO2 KIT 2                              | Impo<br>\$1,057                                     |  |
| Cantidad<br>3<br>Descripción: DE<br>Objeto impuesto<br>impuesto traslad<br>Cantidad<br>1<br>1<br>2<br>5<br>1 | Clave unidad<br>KT - KIT<br>SCRIPCION KIT 2<br>o: 02 - Si objeto de impu<br>do: IVA<br>Clave Unidad<br>LTR<br>H87<br>H87<br>H87<br>H87<br>H87 | Clave Servi<br>sesto Número de ide<br>Base: 1,057.6800<br>Clave Servi<br>11<br>44<br>53<br>53<br>53 | icio/Producto SAT<br>i2121504<br>intificación: KIT2<br>000<br>PARTES<br>icio/Producto SAT<br>0171801<br>12272210<br>3131622<br>3131622                    | Valor unitario<br>\$352.56<br>Tasa: 0.160000<br>Descripción<br>ACEITE DE BOTELLA<br>ACEITE DE BOTELLA<br>DESCRIPCION ARTICI<br>DESCRIPCION ARTICI<br>DESCRIPCION ARTICI | Descuento<br>\$0.00<br>Importe: \$169<br>DE 1000 ML<br>DE 200 ML<br>JLO1 KIT 2<br>JLO2 KIT 2<br>JLO3 KIT 2                                                                              | Impo<br>\$1,057                                     |  |
| Cantidad<br>3<br>Descripción: DE<br>Objeto impuesto<br>impuesto traslan<br>Cantidad<br>1<br>1<br>2<br>5<br>1 | Clave unidad<br>KT - KIT<br>SCRIPCION KIT 2<br>0: 02 - Sí objeto de impu<br>do: IVA<br>Clave Unidad<br>LTR<br>H87<br>H87<br>H87<br>H87<br>H87 | Clave Servi<br>sesto Número de ide<br>Base: 1,057.680<br>Clave Servi<br>10<br>4<br>5<br>5<br>5<br>5 | icio/Producto SAT<br>12/12/1504<br>entificación: KIT2<br>1000<br>PARTES<br>10/Producto SAT<br>10/71801<br>12/27/210<br>13/1622<br>13/1622                 | Valor unitario<br>\$352.56<br>Tasa: 0.160000<br>Descripción<br>ACEITE DE BOTELLA I<br>ACEITE DE BOTELLA<br>DESCRIPCION ARTICI<br>DESCRIPCION ARTICI                     | Descuento         \$0.00           Importe: \$169         \$1000 ML           DE 1000 ML         DL01 KIT 2           JLO2 KIT 2         JLO3 KIT 2                                     | Impo<br>\$1,057<br>1.23                             |  |
| Cantidad<br>3<br>Descripción: DE<br>Objeto impuesto<br>impuesto traslar<br>Cantidad<br>1<br>1<br>2<br>5<br>1 | Clave unidad<br>KT - KIT<br>SCRIPCION KIT 2<br>2: 02 - Sí objoto do impu<br>do: IVA<br>Clave Unidad<br>LTR<br>H87<br>H87<br>H87<br>H87<br>H87 | Clave Servi<br>esto Número de ide<br>Base: 1,057.680<br>Clave Servi<br>10<br>44<br>55<br>55<br>55   | icio/Producto SAT<br>12/12/1504<br>antificación: KIT2<br>1000<br>PARTES<br>10/Producto SAT<br>10/71601<br>12/72210<br>13/13/622<br>13/13/622<br>13/13/622 | Valor unitario<br>\$352.56<br>Tasa: 0.160000<br>Descripción<br>ACEITE DE BOTELLA<br>ACEITE DE BOTELLA<br>DESCRIPCION ARTICI<br>DESCRIPCION ARTICI<br>DESCRIPCION ARTICI | Descuento         \$0.00           Importe: \$169         \$0.00           DE 1000 ML         DE 200 ML           JLO1 KIT 2         JLO3 KIT 2           JLO3 KIT 2         JLO3 KIT 2 | Impo<br>\$1,057<br>1.23<br>1: \$1,057<br>1: \$1,057 |  |

• Enseguida encontrará el **LAYOUT** para procesos batch.

| A    | В                                | С            | D                      | E  | F                                                                                 |
|------|----------------------------------|--------------|------------------------|----|-----------------------------------------------------------------------------------|
| 65   | CÓDIGO POSTAL CONSIGNATARIO      | NUMÉRICO     | 5                      | NO |                                                                                   |
| 66   | TELEFONO CONSIGNATARIO           | NUMÉRICO     | 15                     | NO |                                                                                   |
| 67   | EMAIL CONSIGNATARIO              | ALFANUMÉRICO | 70                     | NO |                                                                                   |
| 68   | NÚMERO DE LA PARTIDA             | NUMÉRICO     | 3                      | SI | EJ. PARA EL PRIMER ARTÍCULO = "001", SEGUNDO ARTÍCULOS = "002", ETC               |
| 69   | REGIMEN DE IVA DEL ARTÍCULO      | NUMÉRICO     | 1                      | SI | 0=0%, 1=16%, 2=11%                                                                |
| 70   | CÓDIGO INTERNO DEL ARTÍCULO      | ALFANUMÉRICO | 40                     | SI |                                                                                   |
| 71   | CÓDIGO EXTERNO DEL ARTÍCULO      | ALFANUMÉRICO | 40                     | NO |                                                                                   |
| 72   | CANTIDAD                         | NUMÉRICO     | 9 ENTEROS, 6 DECIMALES | SI |                                                                                   |
| 73   | UNIDAD DE MEDIDA                 | ALFANUMÉRICO | 20                     | SI | Si ="KIT", procesa KIT con partes previamente registrado en catálogo de artículos |
| 74   | NUMERU DE SERIE DEL ARTICULU     | ALFANOMERICO | 50                     | NU |                                                                                   |
| 75   | DESCRIPCIÓN INTERNA DEL ARTÍCULO | ALFANUMÉRICO | 250                    | SI |                                                                                   |
| 76   | DESCRIPCIÓN ALTERNA DEL ARTÍCULO | ALFANUMÉRICO | 250                    | NO |                                                                                   |
| . 77 | PRECIO UNITARIO                  | NUMÉRICO     | 9 ENTEROS, 6 DECIMALES | SI |                                                                                   |
| 78   | % DESCUENTO POR PARTIDA          | NUMÉRICO     | 3 ENTEROS, 2 DECIMALES | NO |                                                                                   |
| 79   | NÚMERO DE PEDIMENTO ADUANAL      | ALFANUMÉRICO | 21                     | NO | Ej 12 47 3722 2001000                                                             |
| 80   | NÚMERO DE LOTE                   | ALFANUMERICO | 10                     | NO |                                                                                   |
| 81   | FECHA DE CADUCIDAD               | NUMÉRICO     | 8                      | NO | AAAAMMDD                                                                          |
| 82   | FECHA ENTREGA ARTÍCULO           | NUMÉRICO     | 8                      | NO | AAAAMMDD                                                                          |
| 83   | TASA IEPS                        | NUMÉRICO     | 3 ENTEROS, 2 DECIMALES | NO |                                                                                   |
| 84   | CLAVE PRODUCTO                   | NUMÉRICO     | 8                      | NO |                                                                                   |
| 85   | CLAVE UNIDAD                     | ALFANUMÉRICO | 3                      | NO |                                                                                   |

El proceso de carga por lotes continúa operando de la misma manera que antes. En situaciones donde los lotes incluyan un KIT, es necesario especificar la palabra 'KIT' en el campo 73 (UNIDAD DE MEDIDA) para que el sistema pueda reconocerlo. Es esencial destacar que tanto el KIT en sí como la desglose de sus componentes (partes) deben estar previamente registrados en los catálogos respectivos antes de proceder con el procesamiento del lote.

En nuestro Centro de Soporte Técnico, estamos atentos a sus dudas y/o comentarios.